## Udstil formular til andre installationer

Formular konfiguration

| Trin | Handling                                                     | Illustration |
|------|--------------------------------------------------------------|--------------|
| 1    | Du er på den formular du vil dele.                           |              |
| 2    | Gå til indstillinger                                         |              |
| 3    | Find Overskriften OS2forms Sync og markering "udgiv"/Publish |              |
| 4    | Klik Gem                                                     |              |